## 携带電話VPS接続方法

携帯電話でVPS接続方法を解説します。

まずアプリストアでRD clientと検索しま す。

Microsoftリモートデスクトップという アプリをダウンロードします。

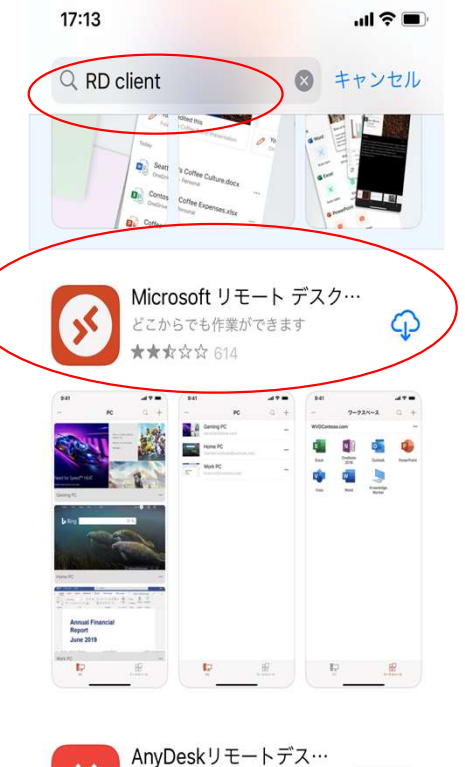

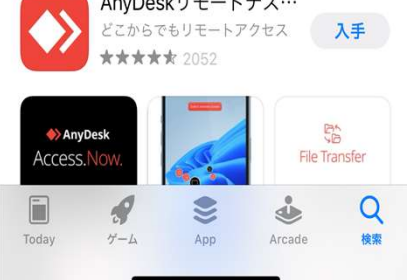

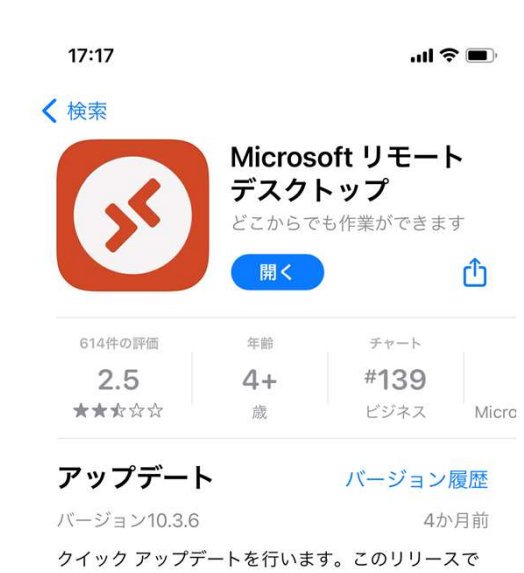

は、iPad Mini 6 のサポートが追加され、Slide Over ウィンドウとキーボード操作に関する問うさらに表示

## プレビュー

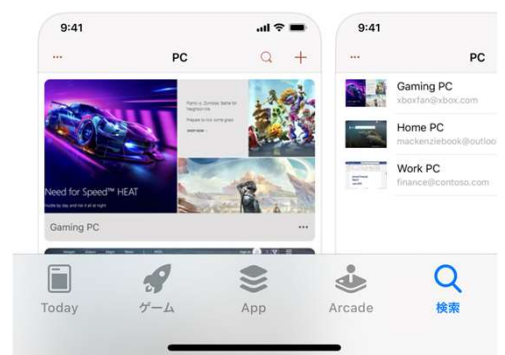

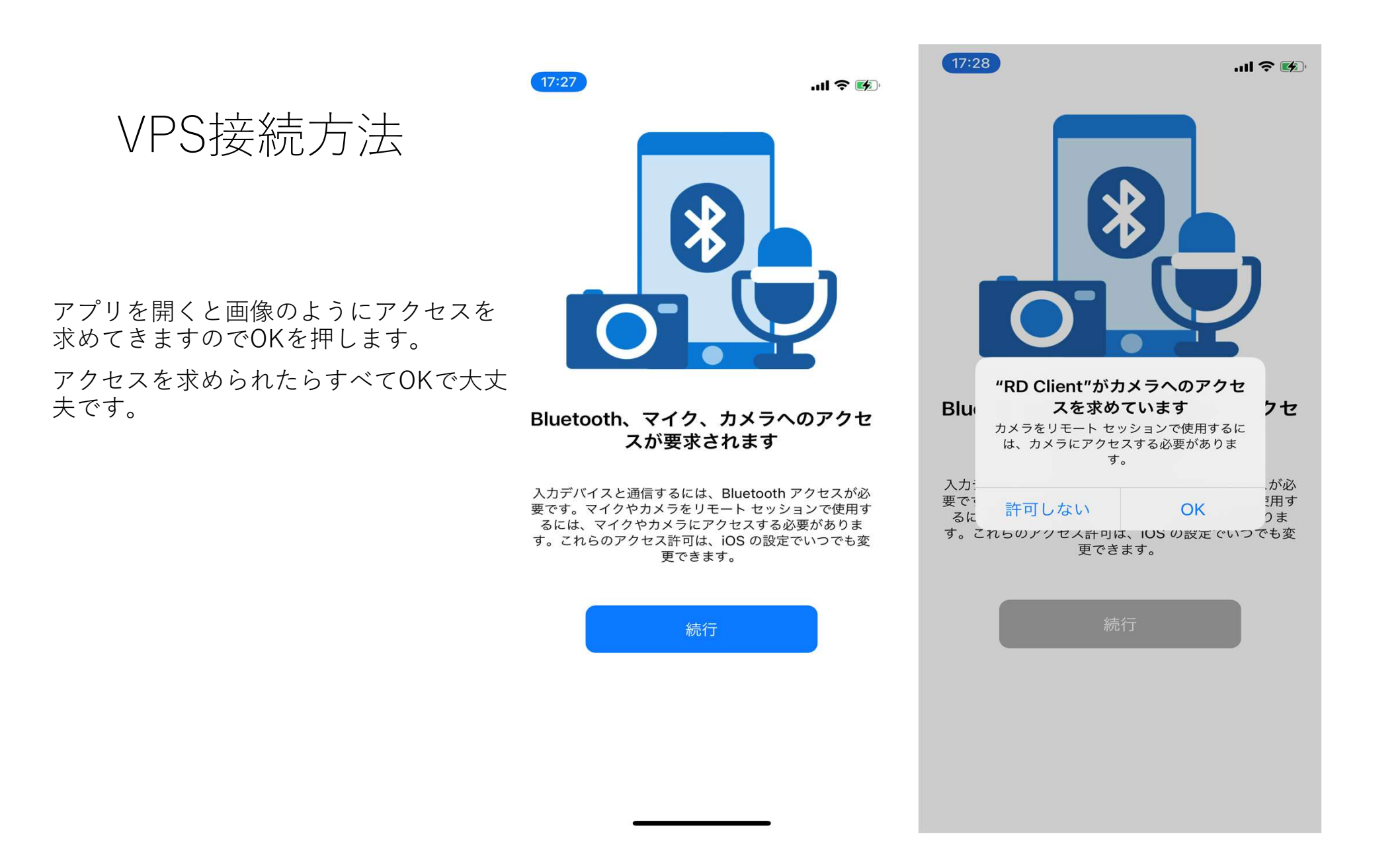

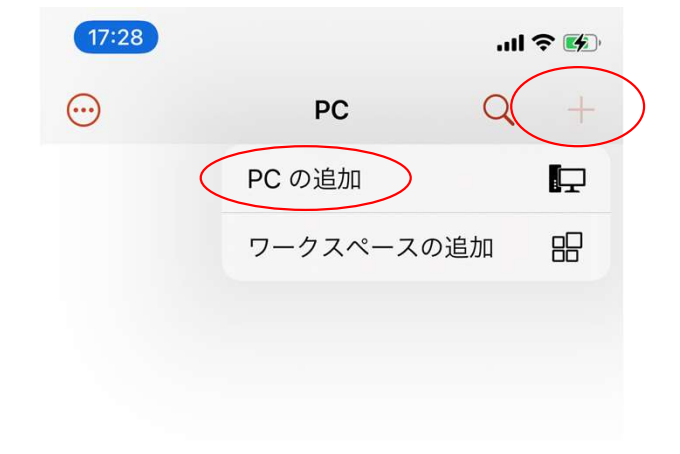

画像のようになりましたら右上の+を

VPS接続方法

タップします。

欄が出てきますのでPCの追加をタップし ます。

PC がありません

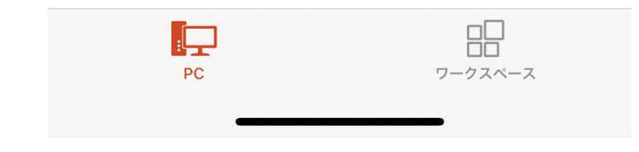

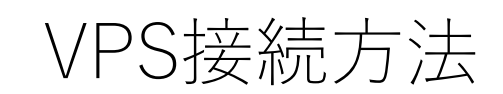

VPS情報を入力します。

PC名の所はIPアドレスを入力します。

ユーザアカウントの部分を押すと右上の 画像のようになりますのでユーザアカウ ントの追加を押します。

下の画像のようになりましたら入力します。

ユーザアカウントは自分で変更していな い場合は<u>Administrator</u>を入力します。

パスワードは記号入りの自分で決めたも のを入力します。

入力し終えたら右上の保存を押します。

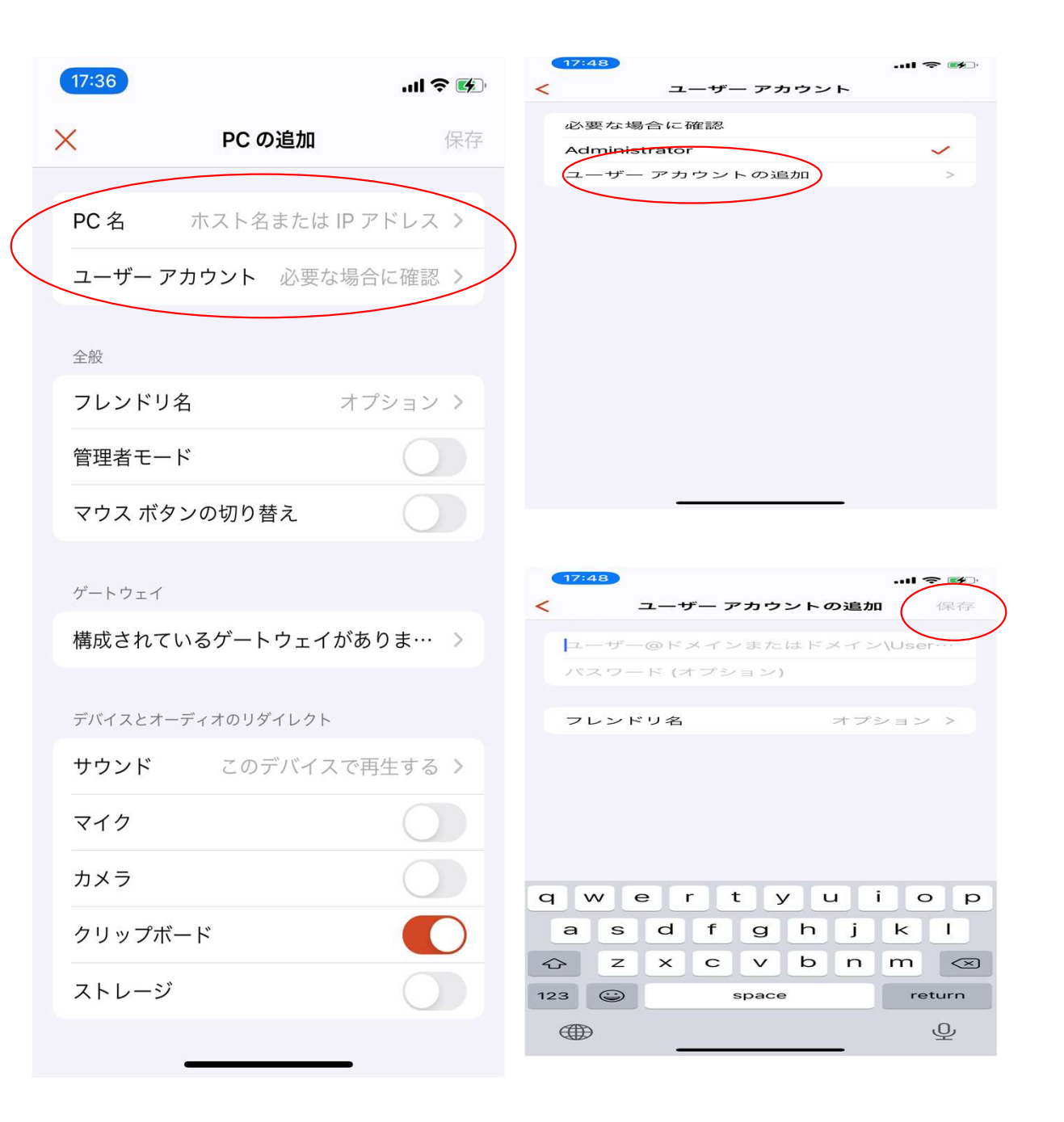

VPS接続方法

VPS情報を入力し終えたら右上の保存を 押します。

保存を押すと右の画像のようになります ので赤丸部分をタップするとVPSに接続 されます。

| 17:36             |              | .ul 🍣 📧   |
|-------------------|--------------|-----------|
| ×                 | PC の追加       | 保存        |
| PC 名              | ホスト名または      | IP アドレス > |
| ユーザー              | アカウント 必要な    | は場合に確認 >  |
| 全般                |              |           |
| フレンド              | リ名           | オプション >   |
| 管理者モ·             | ード           |           |
| マウス ボ             | タンの切り替え      |           |
| ゲートウェー            | í            |           |
| 構成され <sup>.</sup> | ているゲートウェイ    | がありま… >   |
| デバイスとフ            | オーディオのリダイレクト |           |
| サウンド              | このデバイス       | スで再生する >  |
| マイク               |              |           |
| カメラ               |              |           |
| クリップ              | ボード          |           |
| ストレー              | ジ            |           |
|                   |              |           |

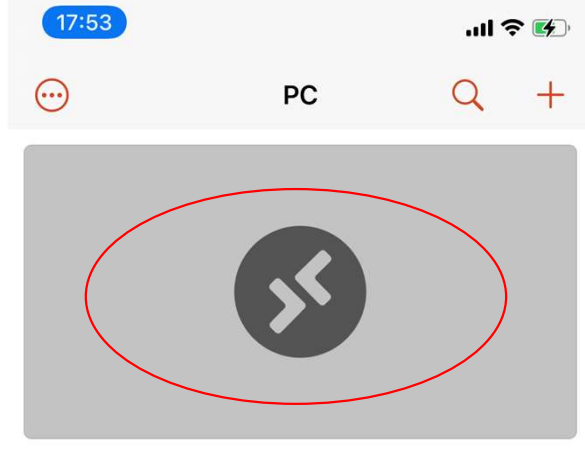

118.27.74.179

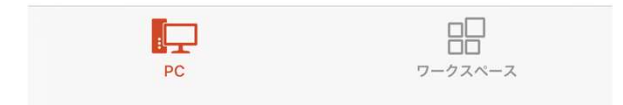

VPS接続方法

最後に閉じ方の説明をします

上の画像の赤丸部分マークをタップしま す。

すると下の画像のようになりますので赤 丸のすべてのPCのセッションを切断を タップすれば閉じます。

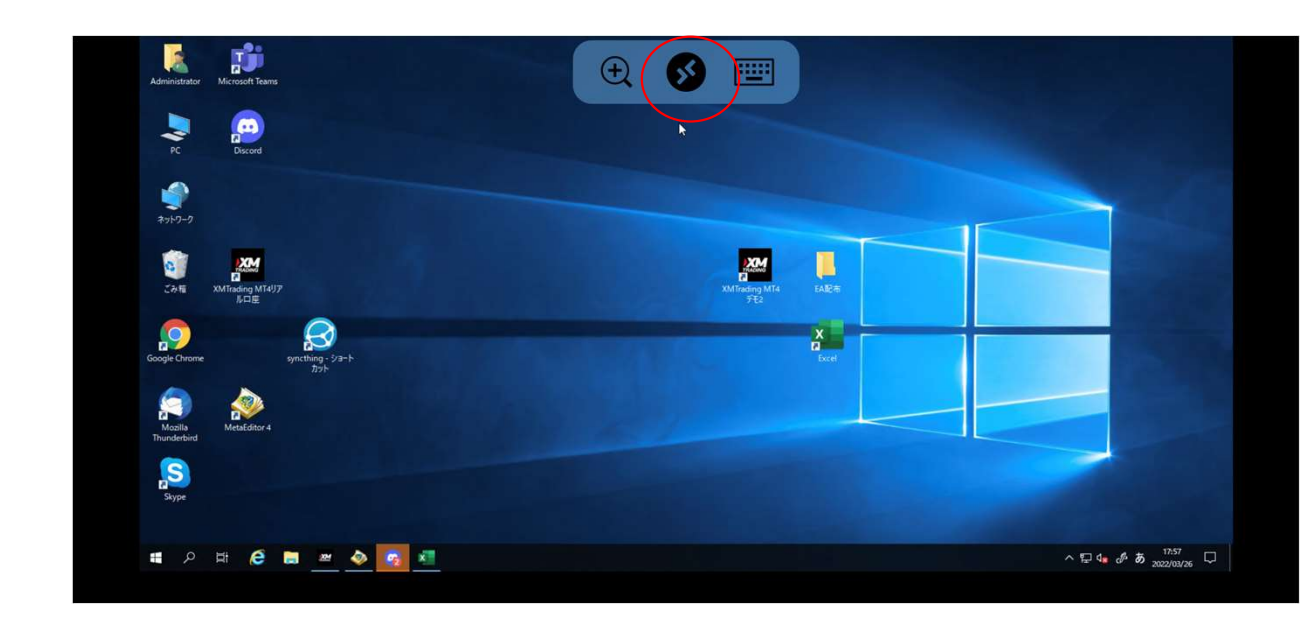

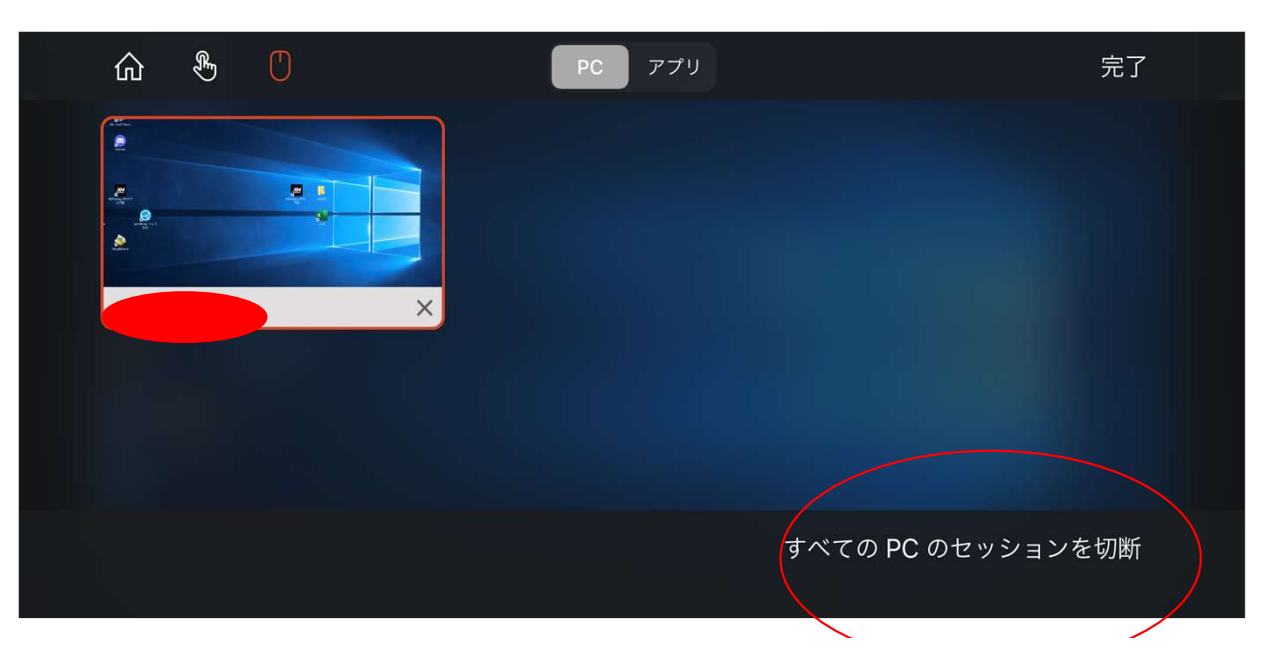